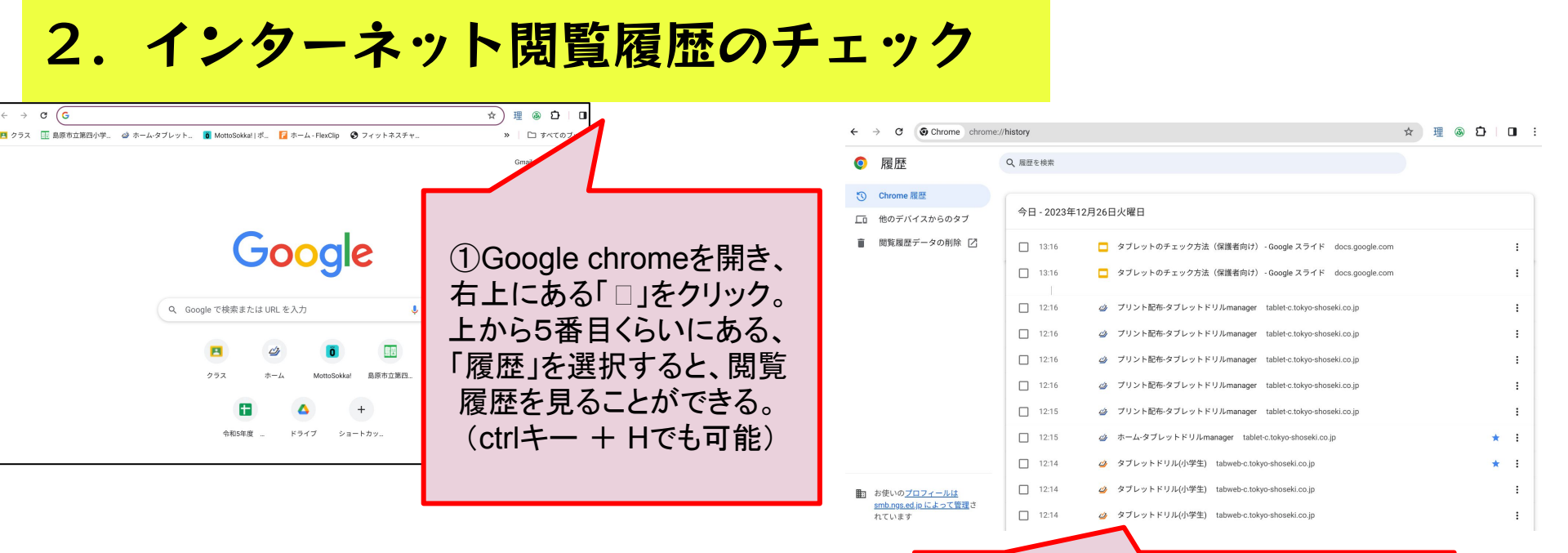

※児童のアカウントは管理されているため、履歴を消去 しても管理者側には残ります。

また、Cookieを削除してしまうと、サイト上で行った操作や、各サイトのログイン状態が消去されてしまう可能性があるため、児童が履歴を削除するメリットはありません。

使用履歴、時刻などがわかる。